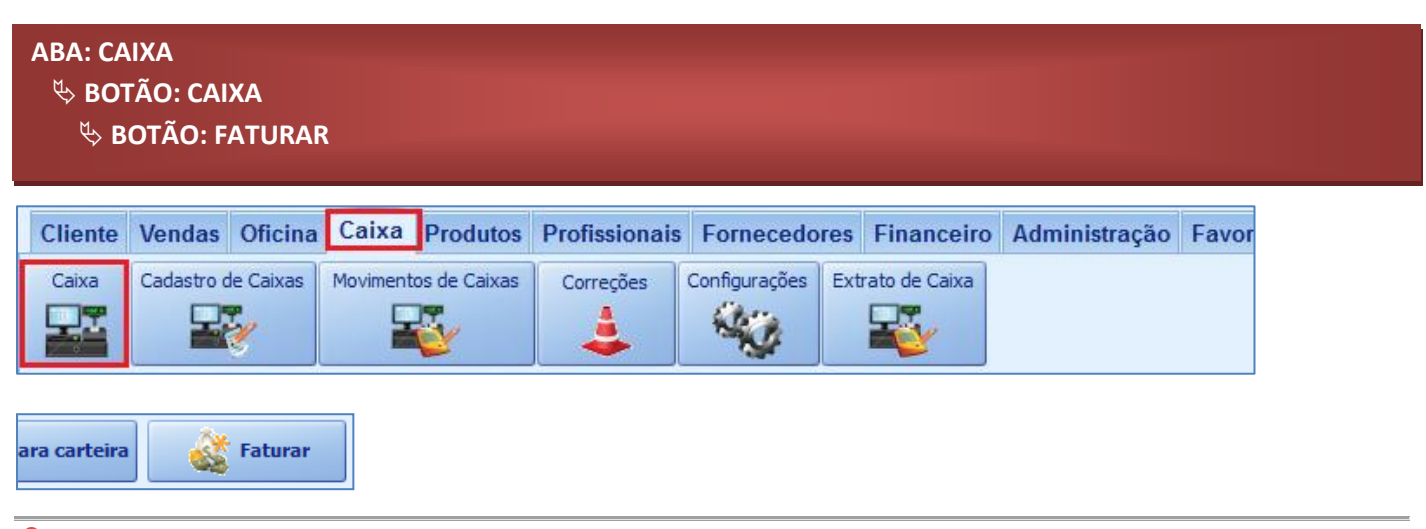

# **9** O QUE É POSSÍVEL FAZER NESTA ÁREA DO SISTEMA

- Visualizar informações da fatura
  Lançar recebimento da fatura
- Imprimir itens da fatura Incluir acréscimos e descontos na fatura
- Incluir itens na fatura

#### **IMPORTANTE SABER!**

• Os campos que estiverem com a cor <u>CINZA</u> trazem informações automáticas do sistema. Só poderão ser alterados, quando existir opção de escolha.

Subtotal 208,00

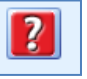

 Sempre que encontrar esse botão, poderá acessar <u>Manual Passo a Passo</u> ou <u>Guia de Referência</u>, disponíveis para aquela janela.

# **Quadro: DADOS DA FATURA**

#### **Quadro: DADOS DO CLIENTE**

Mostra os dados do cliente da fatura.

#### **Botão: VER CADASTRO**

Acessa a janela **CADASTRO DE CLIENTES**, na qual é possível consultar e/ou alterar dados do cadastro do cliente.

#### **Quadro: ITENS DA FATURA**

#### GRADE

Mostra os itens da fatura.

| ITENS DA FATURA |  |           |  |       |     |      |                       |        |        |  |       |
|-----------------|--|-----------|--|-------|-----|------|-----------------------|--------|--------|--|-------|
|                 |  | Det. Tipo |  |       |     |      | Informações           |        |        |  | Valor |
| Ī               |  |           |  | VENDA |     |      | 61 - Diata:09/04/2015 |        |        |  |       |
|                 |  |           |  | Qtde. | Un. | Dees | viela                 | Valor  |        |  |       |
|                 |  |           |  |       |     | Desc | escrição              |        | Total  |  |       |
|                 |  |           |  | 1     | UN  | BAND | EJA                   | 168,00 | 168,00 |  | Ŧ     |

#### **Botão: ADICIONAR**

#### **Opção: ENVIADOS AO CAIXA**

Acessa a janela **RELAÇÃO DE ENVIADOS AO CAIXA**, na qual é possível selecionar uma ou mais Vendas e/ou Ordens de Serviços, que poderão ser incluídas em uma única fatura.

# **Opção: CARTEIRA DO CLIENTE**

Acessa a janela **RELAÇÃO DE ENVIADOS PARA CARTEIRA**, na qual é possível selecionar uma ou mais Vendas e/ou Ordens de Serviços, que poderão ser incluídas em uma única fatura.

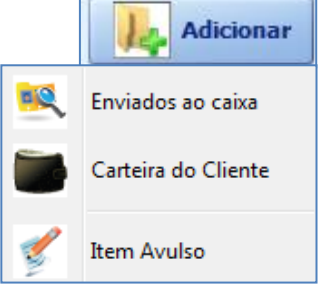

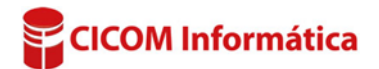

# **Opção: ITEM AVULSO**

Acessa a janela ADICIONAR ITEM AVULSO, na qual é possível adicionar um produto ou serviço avulso na fatura.

# **Botão: REMOVER**

Remove o item da fatura.

# **Botão: IMPRIMIR ITENS DA FATURA**

Imprimi os itens da fatura.

# Campo: OBSERVAÇÕES (SERÃO IMPRESSAS

Poderá adicionar informações que serão impressas no recebimento da fatura.

# **Campo: DESCONTO** +

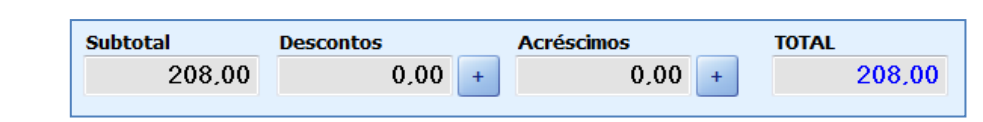

# Acessa a janela INFORME, na qual é

possível informar o desconto que será incluído na fatura.

### **Campo: ACRÉSCIMOS**

Botão: 🕒

**Botão:** 

Acessa a janela INFORME, na qual é possível informar o acréscimo que será incluído na fatura.

# **Botão: CANCELAR**

Cancela e retorna a fatura ao caixa.

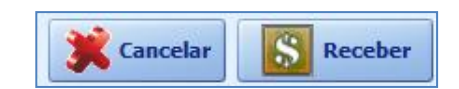

Observações (serão impressas)

10 ordens de serviços, de 5 veículos diferentes.

🛞 Remover

Imprimir itens da

fatura

# **Botão: RECEBER**

Acessará a janela RECEBIMENTO DA FATURA, na qual é possível lançar o recebimento da fatura. **CLIQUE AQUI** para mais informações

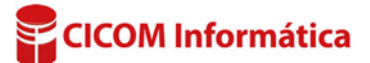